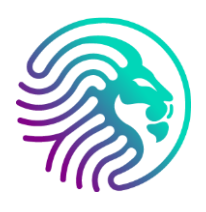

## GUÍA PARA LA INSTALACIÓN DE ANYDESK EN WINDOWS

- 1. El primer paso es ir a nuestro navegador (Google Chrome, Firefox o Edge) y poner en la barra de búsqueda la palabra **"Anydesk"**
- 2. Pincháis en la primera opción, la cual os muestro abajo.

| Google | anydesk                                                                                                   | × 🌷 😨 🔍                       |
|--------|----------------------------------------------------------------------------------------------------|-------------------------------|
|        | Pdf Download Online Android Windows 10                                                                    | Imágenes Mac Videos Descargar |
|        | Aproximadamente 15.000.000 resultados (0,28 segundos)                                                     |                               |
|        | AnyDesk<br>https://anydesk.com>                                                                           |                               |
|        | La aplicación de escritorio remoto rápido - An                                                            | vDesk                         |
|        | Descubra AnyDesk, el software de escritorio remoto seguro e in<br>innovadoras funciones de la aplicación. | tuitivo, y aproveche las      |
|        | Windows<br>Descargue AnyDesk para Windows de forma gratuita y                                             |                               |
|        | Mac OS<br>Descarga rápida. Pequeño pero perfectamente formado, el                                         |                               |
|        | Android<br>Diseñado para Android. La versión para Android de la aplicac                                   | ión                           |
|        | Linux<br>AnyDesk para Linux mantiene los tamaños de los archivos                                          |                               |
|        | Más resultados de anydesk.com »                                                                           |                               |

- 3. Aquí tenéis el enlace y en la web también. <u>https://anydesk.com/es</u>
- 4. Ahora, le dais al botón de descárgalo ahora

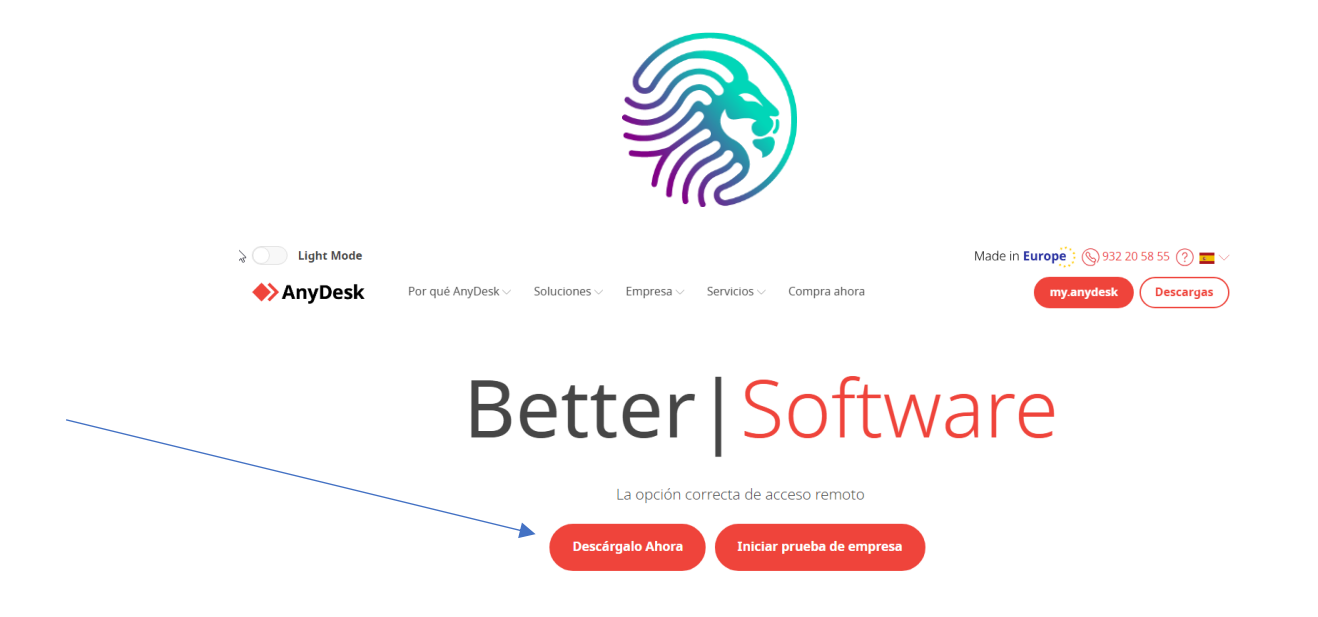

5. A continuación, os saldrá arriba a la derecha el instalador

| Light Mode                    |                             |                                |                     |                        |                                      | Made                          | in Europe                        | AnyDesk.exe<br>Descarga no verificada bioqueada |
|-------------------------------|-----------------------------|--------------------------------|---------------------|------------------------|--------------------------------------|-------------------------------|----------------------------------|-------------------------------------------------|
| AnyDesk                       | Por que Ar                  | nyDesk 🗸 🦷 Solucio             | nes 🗸 🛛 Empresa 🗸   | Servicios              | Compra ahora                         |                               | my.anydesk                       | Historial de descargas completo                 |
|                               |                             |                                |                     |                        |                                      |                               |                                  | <b></b>                                         |
|                               | .0                          | Iraci                          | ac n                | orla                   | doci                                 | cara                          |                                  |                                                 |
|                               | 10                          | JIdCI                          | as p                | UI Id                  | UE20                                 | cal y                         | d:                               | Da                                              |
|                               |                             |                                |                     |                        |                                      |                               |                                  |                                                 |
|                               |                             |                                |                     |                        |                                      |                               |                                  |                                                 |
|                               |                             | Consigue nu                    | iestra guía de ini  | cio rápido y saca      | el máximo partido                    | a AnyDesk.                    |                                  |                                                 |
|                               | Intro                       | oduce tu dirección de          | correo electrónico* |                        |                                      | Obtén la                      | guía                             |                                                 |
|                               |                             |                                |                     |                        |                                      |                               |                                  |                                                 |
|                               |                             |                                |                     |                        |                                      |                               |                                  |                                                 |
|                               |                             |                                |                     |                        |                                      |                               |                                  |                                                 |
|                               | ć                           |                                | Ĩ.                  | ∉tv                    | 8                                    | ď                             | *                                | 0                                               |
| Windows                       | macOS                       | Android                        | IOS                 | <b>Étv</b><br>Apple TV | Linux                                | FreeBSD                       | Raspberry Pl                     | Chrome OS                                       |
| Windows<br>v8.0.8<br>is.2.MBi | macOS<br>v8.00<br>(12.5 MB) | Android<br>97.1.0<br>(21,4 MB) | IOS<br>(21,1 MB)    | 400 EV                 | Linux<br>v6.3.0<br>(5,6 MB - 7,1 MB) | FreeBSD<br>V6.1.1<br>(4.9 MB) | Raspberry Pi<br>v6.3.0<br>(6 MB) | Chrome OS<br>97.1.0<br>12.1.4MB)                |

6. Hacemos clic en el cuadro

Si os sale esta captura, con el triángulo de advertencia, **nos vamos al paso** 7.

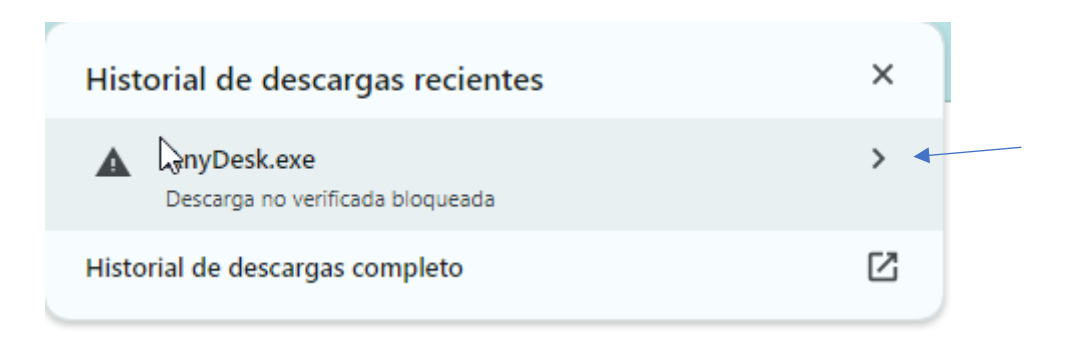

Si no os sale esta captura, nos saltamos el paso 7 y nos vamos al 8.

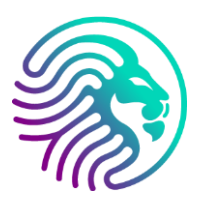

 Alomejor se os descarga sin necesidad de hacer este paso. Pero por si acaso, lo añadimos. Le damos a descargar archivo sin verificar y se nos descargará.

| ÷        | AnyDesk.exe                                                                    | ×  |  |
|----------|--------------------------------------------------------------------------------|----|--|
| <b>A</b> | Este archivo no se puede verificar porque Navegación segu<br>está desactivada  | а  |  |
|          | <u>Activar Navegación segura</u> para descargar archivos de form<br>más segura | а  |  |
|          | Eliminar del historial Descargar archivo sin verific                           | ar |  |

8. Ahora le tenemos que dar encima del instalador

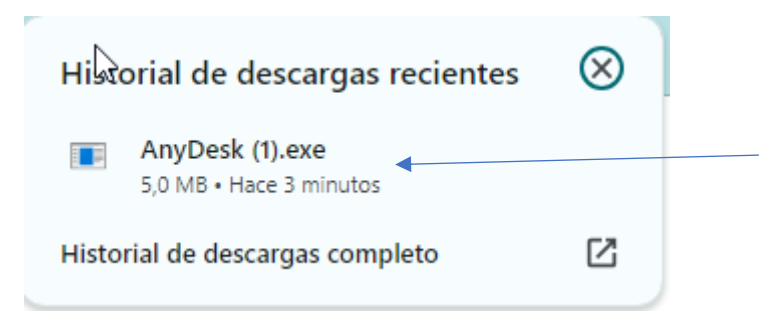

9. A continuación, le damos a Ejecutar

| Advertencia de seguridad                        | de Abrir archivo                         | ×     |  |
|-------------------------------------------------|------------------------------------------|-------|--|
| ¿Desea ejecutar este                            | archivo?                                 |       |  |
| Nombre:                                         | C:\Users\ruvir\Downloads\AnyDesk (1).exe |       |  |
| Editor:                                         | AnyDesk Software GmbH                    |       |  |
| Tipo:                                           | Aplicación                               |       |  |
| De:                                             | C:\Users\ruvir\Downloads\AnyDesk (1).exe |       |  |
|                                                 | ► Ejecutar Can                           | celar |  |
| Preguntar siempre antes de abrir este archivo   |                                          |       |  |
| Aunque los a<br>tipo de archi<br>los editores e | , este<br>ftware de                      |       |  |

10. Se nos abrirá una pantalla como esta en la cual nos tenéis que facilitar el **número que hay en rojo**, en este caso tapado por seguridad.

| AnyDesk 🔍 Nueva conexión 👘                         |                                                                                                    |                                                                                                    | <b>0</b> - a > |
|----------------------------------------------------|----------------------------------------------------------------------------------------------------|----------------------------------------------------------------------------------------------------|----------------|
| <ul> <li>Introduzca la dirección remota</li> </ul> |                                                                                                    |                                                                                                    | D → Ξ          |
|                                                    | Este puesto de tr                                                                                           | abajo 🛈 🔒 🥟 Invitar                                                                                                    | ]              |
| Noticias Favoritos Sesiones Recientes              | Descubierto Invitaciones                                                                                    |                                                                                                    | 88 *** 1       |
| Noticias                                           |                                                                                                    |                                                                                                    |                |
| What's NEW<br>in AnyDesk?                          | Desk Descubrimiento<br>sk en este Encontar otros clientes de<br>AnyDeak en su red local<br>automáticamente. | Ayúdenos a mejorar ×<br>Con su permiso, nos gustaria recopilar datos del cliente, del dispositivo y<br>de la red para ofrecerle la experiencia de usuario más cómoda. |                |
| Learn more                                         | Permitir ahora                                                                                              | Permitir la recopilación de datos                                                                                                    |                |
|                                                    |                                                                                                    |                                                                                                    |                |
| Sesiones Recientes                                 |                                                                                                    |                                                                                                    | Mostrar todas  |
| Ø 🛧 Ø                                              | ÷                                                                                                    |                                                                                                    |                |
| 🖵 1 865 155 197 🗄 📮 642 913 00                     | 51 🚦                                                                                                    |                                                                                                    |                |
|                                                    |                                                                                                    |                                                                                                    |                |
|                                                    |                                                                                                    |                                                                                                    |                |
|                                                    |                                                                                                    |                                                                                                    |                |
|                                                    |                                                                                                    |                                                                                                    |                |
|                                                    |                                                                                                    |                                                                                                    |                |
|                                                    |                                                                                                    |                                                                                                    |                |
|                                                    |                                                                                                    |                                                                                                    |                |

Es muy sencillo, pero si tenéis cualquier inconveniente o duda, enviad un WhatsApp al +34 629537697 o bien, por vía llamada en la misma cita que contratéis, os guiaremos encantados.